## **Aztec Corner Wi-Fi**

## **Connecting to Pavlov Wi-Fi**

**You must turn off the Private Address setting to get online.** Your connection may drip due to the randomization of this feature.

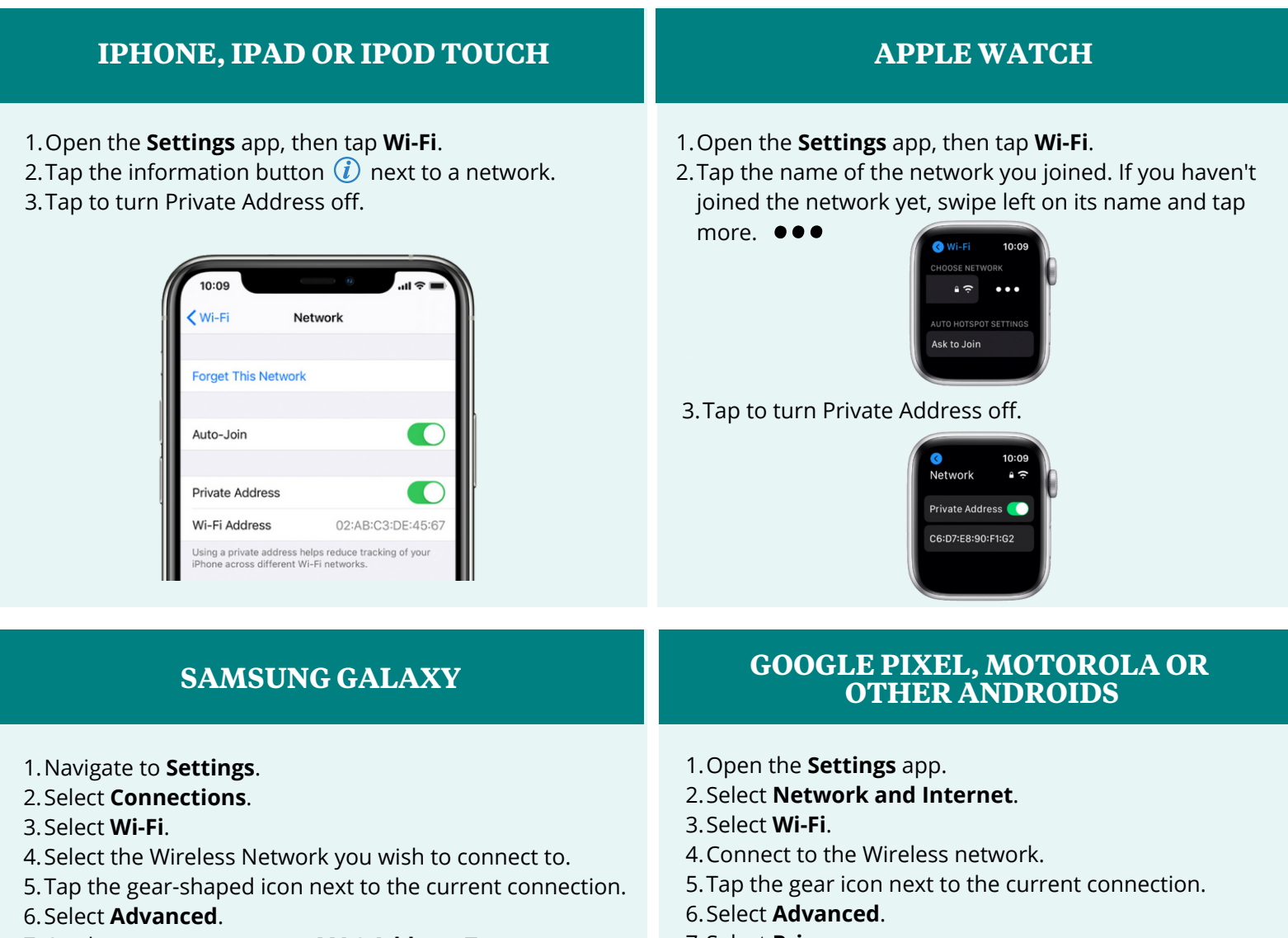

- 7. On the next screen tap on **MAC Address Type**.
- 8. Select Use Phone/Device MAC.

## 7.Select **Privacy**. 8.Select **Use Device MAC** .

## **STILL HAVE QUESTIONS?**

CALL: (888) 472-8568 EMAIL: support@pavlovmedia.com CHAT: chat.pavlovmedia.com

SDSU

Office of Housing Administration & Residential Education Office